# Surplus Property Removal Form

# **Overview**

Surplus Property Removal Online Form was designed to streamline property removal process by facilitating better approval and tracking processes.

Online form consists of following sections:

- Requestor Information
- Additional Contact
- Equipment to be Removed From Department Inventory
- Comments
- Reimbursement MFK
- Approval

## **Requestor Information**

This section is required. Unless there is information specified in "Additional Contact" section, requestor information will be considered as primary contact information.

| Name       | Phone        | Department # | Department Name                |
|------------|--------------|--------------|--------------------------------|
| John Smith | 319 384 3721 | 0333         | BUSINESS SERVICES ADMIN (MBSB) |

# **Additional Contact**

This section is optional. But if you would like to designate another person as a primary contact for this removal request – this is a place to write them in.

| Name     | Phone        | Department # | Department Name   |  |
|----------|--------------|--------------|-------------------|--|
| Marv Lee | 319 123 4455 | 0333         | BUSINESS SERVICES |  |

## Equipment to be Removed From Department Inventory

This section is required; at least one item should be added for order to be submitted.

| <u>Edit</u> | Monitor                      |                          | x1           |          |                      | \$80.00      |          | Delete   |
|-------------|------------------------------|--------------------------|--------------|----------|----------------------|--------------|----------|----------|
| <u>Edit</u> | Chairs                       |                          | х8           |          |                      | \$10.00      |          | Delete   |
| quipme      | nt Name                      |                          |              | Quantity | Equipment Pick-Up L  | ocation      |          |          |
|             |                              |                          |              | 1        | MBSB 2222            |              |          |          |
| l Tag N     | umber                        | Serial Numbe             | er           |          | Equipment Descriptio | n            |          |          |
| as the      | original purchase of this as | sset related to the 2008 | flood recove | ny?      |                      |              |          |          |
| No 🄇        | Yes                          |                          |              |          |                      |              |          |          |
| PU Dat      | a Wiped                      |                          |              |          | Property Value Estim | ation (each) |          |          |
| 🖲 No        | Yes                          |                          |              |          | \$0. <mark>00</mark> |              |          |          |
| lf Pro      | perty Value \$100 or M       | ore                      |              |          |                      |              |          |          |
| Does        | the item work?               |                          | ◎ No ◎       | Yes      | Brand:               |              |          |          |
| Are a       | Il items complete and a      | II pieces attached?      | ◎ No ◎ '     | Yes      | Model Number:        |              |          |          |
| Maint       | enance records or man        | ual present?             | © No © '     | Yes      | Purchase Price:      |              |          |          |
| Does        | the department have a        | n interested buyer?      | © № © '      | Yes      |                      |              |          |          |
|             |                              |                          |              |          |                      |              | Add Itom | 4. 1 1.4 |

If property value estimation is less than \$100 :

- Equipment Name and Pickup-Location is required
- Quantity can be more than one

If property value estimation is **more or equal to \$100** :

- Equipment Name and Pickup-Location is required
- Quantity must be ONE
  - o If there are several items, they need to be added one by one
- All additional fields are required except "Purchase Price".

#### **Comments**

This section is optional. Here you could specify any special instructions regarding this removal request. For example: "Items can be picked up only on Friday mornings..."

#### **Reimbursement MFK**

This section is optional. If you expect to be reimbursed for sold items, please provide a valid MFK. <u>Note</u>: Portion of sale could be reimbursed according to University of Iowa surplus reimbursement procedures.

| ind Org<br>000 00 | Dept SubDept 0000 00000 | GrtProg lacct 00000000 0000 | Oacct<br>000 | Dacct<br>00000 | Fn<br>00 | Cctr<br>0000 | Save Form | Submit Form |
|-------------------|-------------------------|-----------------------------|--------------|----------------|----------|--------------|-----------|-------------|
|-------------------|-------------------------|-----------------------------|--------------|----------------|----------|--------------|-----------|-------------|

#### **Saving Form**

By clicking "Save Form" button, your unfinished removal request will be saved. Next time you come back, you will be able to continue from the point you left off.

## Approval

Once form is submitted, you will be prompted to specify approvals via Workflow Approval System. Be default you will be presented with your department approval routs, but you could change a different department if needed.

| rkflow Approval Routing Selection                      |                                                                                                   |                                                      |                     |            |        | _ |
|--------------------------------------------------------|---------------------------------------------------------------------------------------------------|------------------------------------------------------|---------------------|------------|--------|---|
| Workflow                                               |                                                                                                   | Skip to Main Content                                 | Self Service        | Contact Us | Sign ( | 0 |
| You are here: Personal » Initiate Workflow Pro         | cess                                                                                              |                                                      |                     |            |        |   |
| nitiate Workflow Process                               |                                                                                                   |                                                      |                     |            |        |   |
| You are enterin                                        | a UI Surplus Removal Request into t                                                               | he UI Workflow System.                               |                     |            |        |   |
| Ple:<br>If you don't see the group                     | se choose a workflow group from the f<br>you wish to use, please click <u>here</u> to<br>routing. | iollowing list.<br>choose a different department for |                     |            |        |   |
|                                                        | ORG / DEPT SUB                                                                                    | LEVEL                                                |                     |            |        |   |
|                                                        | VPFO-Cbs-Admin Group                                                                              |                                                      |                     |            |        |   |
|                                                        | Continue                                                                                          |                                                      |                     |            |        |   |
|                                                        |                                                                                                   |                                                      |                     |            |        |   |
| UniversityID: 00694512   EmployeeID: 1142104   Date: 1 | 0/14/2010 11:27 AM   Finance and Operation                                                        | ns   Copyright © <u>The University of Iowa</u> 2     | :010. All Rights Re | eserved.   |        |   |
|                                                        |                                                                                                   |                                                      |                     |            |        |   |
|                                                        |                                                                                                   |                                                      |                     |            |        |   |

**Important**: If your department is not listed in Workflow for UI Surplus Removal Form, you need to contact your department Workflow Adminsitrator and let them know that they need to setup workflow

approval path for UI Surplus Removal Request Form. If you don't know who is your workflow administrator, you can find it in your Self-Service portal:

| MY SELF SERVICE                | PERSONA          |
|--------------------------------|------------------|
| General                        |                  |
| Mnual Total Compensation Sta   | atement          |
| 💮 Appointment & Salary History |                  |
| Change HawkID Password         |                  |
| Change HealthCarelD Passwor    | <u>d</u>         |
| Demographics                   |                  |
| Emergency Contacts             |                  |
| Job Information Form (JIF)     |                  |
| My Classification              |                  |
| My Faculty Catalog Information |                  |
| My ePersonnel File             |                  |
| My HR Rep / Workflow Admin /   | Dept Admin 🛛 🔫 🗕 |
| Review Higher Education Degree | es               |
| Review Licenses/Certifications | l                |
| Stop Paper Mailings            |                  |
| University Bill                |                  |
| My Staff Council Category      |                  |

Once desired department is selected, you will be presented with the list of approvers...

| Workflow Approval Kouting Selection                                                                                          |  |
|----------------------------------------------------------------------------------------------------|--|
| Workflow Routing                                                                                                    |  |
| Workflow for: UI Surplus Removal Request (Transaction 2539678)                                                               |  |
| This transaction was entered into Workflow on 10/14/2010                                                                     |  |
| The Workflow Inbox displays this basic information: 1142104       Surplus Removal Request 10157                              |  |
| View the entire projected Workflow path for this form.                                                                       |  |
| WORKFLOW OPTIONS FOR: UI SURPLUS REMOVAL REQUEST (TRANSACTION 2539678)                                                       |  |
| You are viewing all options for this form.                                                                                   |  |
| Fo view Approval options only, click here. To view "Do Not Approve" options only, click here.                                |  |
| You are recomposible for routing this form to its post atop, using this application                                          |  |
| Tou are responsible for routing this form to its next step, using this application.                                          |  |
| tess choice in the following splittle.                                                                                       |  |
| Send to the next approval level as listed here:                                                                              |  |
| Employee ID Name Approval Level Approval Type                                                                                |  |
| 1013344 ILES,CAROLININ DEPT Required                                                                                         |  |
|                                                                                                    |  |
| <ul> <li>Serie to the next approval level plus someone non-intra alternates inst.</li> <li>(specify on paxt page)</li> </ul> |  |
| Send to an alternate for intermediate approval.                                                                              |  |
| (specify on next page)                                                                                                    |  |
| Void this form, removing it completely from workflow.                                                                        |  |
| You will be asked for further confirmation.                                                                                  |  |
| Continue                                                                                                    |  |
| WORKFLOW ATTACHMENTS                                                                                                    |  |
| (Attachment Help)                                                                                                    |  |
| In order to have access to attach documents, please attach your documents before forwarding the form.                        |  |
| Use the following link to attach documents to this transaction:                                                              |  |
|                                                                                                    |  |
| Attach Documents                                                                                                    |  |

Once finished with approval routing selection, you can close approval selection window by clicking red **x** button (top right corner of the window).

What you will see next will be your Surplus Removal Request history page:

| User: vpetrule Log |                                             |           |            |       |            |                         |                           |  |  |
|--------------------|---------------------------------------------|-----------|------------|-------|------------|-------------------------|---------------------------|--|--|
| New                | New Removal Request Removal Request History |           |            |       |            |                         |                           |  |  |
| Rem                | oval                                        | Reque     | st History |       |            |                         | HELP 🝞                    |  |  |
|                    |                                             | Removal F | Request ID | Items | Date       | Workflow Transaction ID | Approval Status           |  |  |
| Q                  | NEW                                         | 10157     |            | 1     | 10/14/2010 | 2539678                 | Workflow Approval Process |  |  |
| Q                  |                                             | 10129     |            | 1     | 10/10/2010 | 2534592                 | Declined By Workflow      |  |  |
| Q                  |                                             | 10090     |            | 1     | 10/4/2010  | 2527523                 | Declined By Workflow      |  |  |
| Q                  |                                             | 10072     |            | 1     | 9/2/2010   | 2487720                 | Declined By Workflow      |  |  |
| ~                  |                                             | 10063     |            | 1     | 8/18/2010  | 2468577                 | Approved                  |  |  |